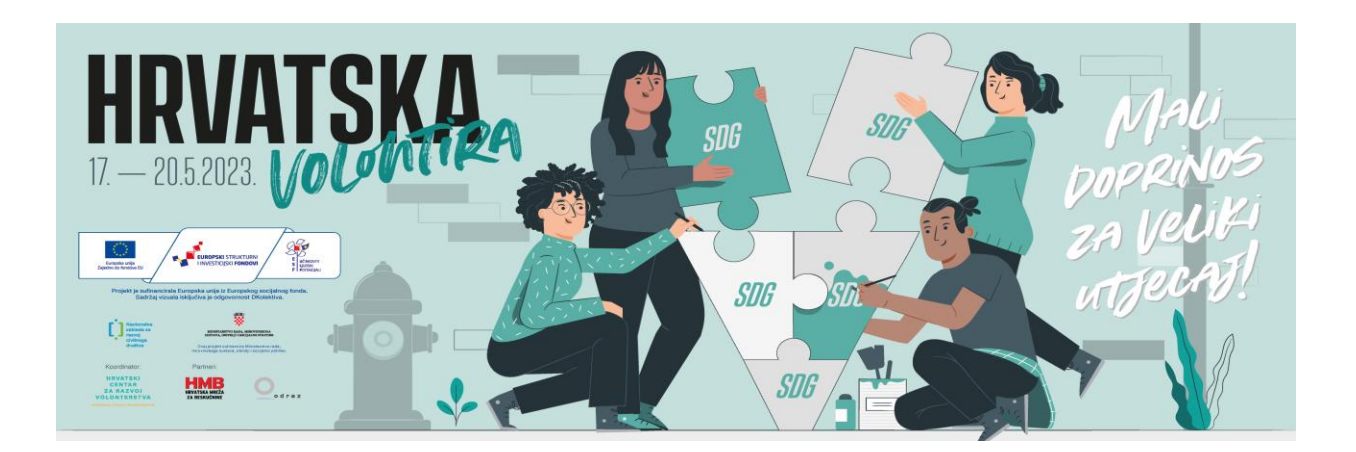

#### VOLONTEKA - UPUTE ZA OBJAVU VOLONTERSKIH AKTIVNOSTI U SKLOPU MANIFESTACIJE HRVATSKA VOLONTIRA

- Posjetite web stranicu <u>www.volonteka.hr</u>
- Registrirajte se/prijavite se svojim korisničkim e-mailom
- Nakon prijave otvara se početna stranica Volonteke
- Pritisnite na KREIRAJ AKTIVNOST u narančastom polju

# ŽELIŠ KREIRATI NOVU VOLONTERSKU AKTIVNOST?

KREIRAJ AKTIVNOST

• Otvara se polje za prijavu aktivnosti gdje treba upisati aktivnost koju želite prijaviti

#### NAPOMENA:

- Odaberite područje rada
- Upišite grad i adresu
- OBAVEZNO označite da je aktivnost u sklopu manifestacije Hrvatska volontira

## **HRVATSKA VOLONTIRA**

### Je li ova aktivnost dio javne manifestacije "Hrvatska volontira"?

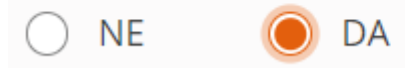

- Nakon što označite da je aktivnost dio manifestacije Hrvatska volontira, otvaraju se dodatna polja za ispunjavanje
- Nakon što ste ispunili i opisali aktivnost posljednji korak je pregled i objava aktivnosti

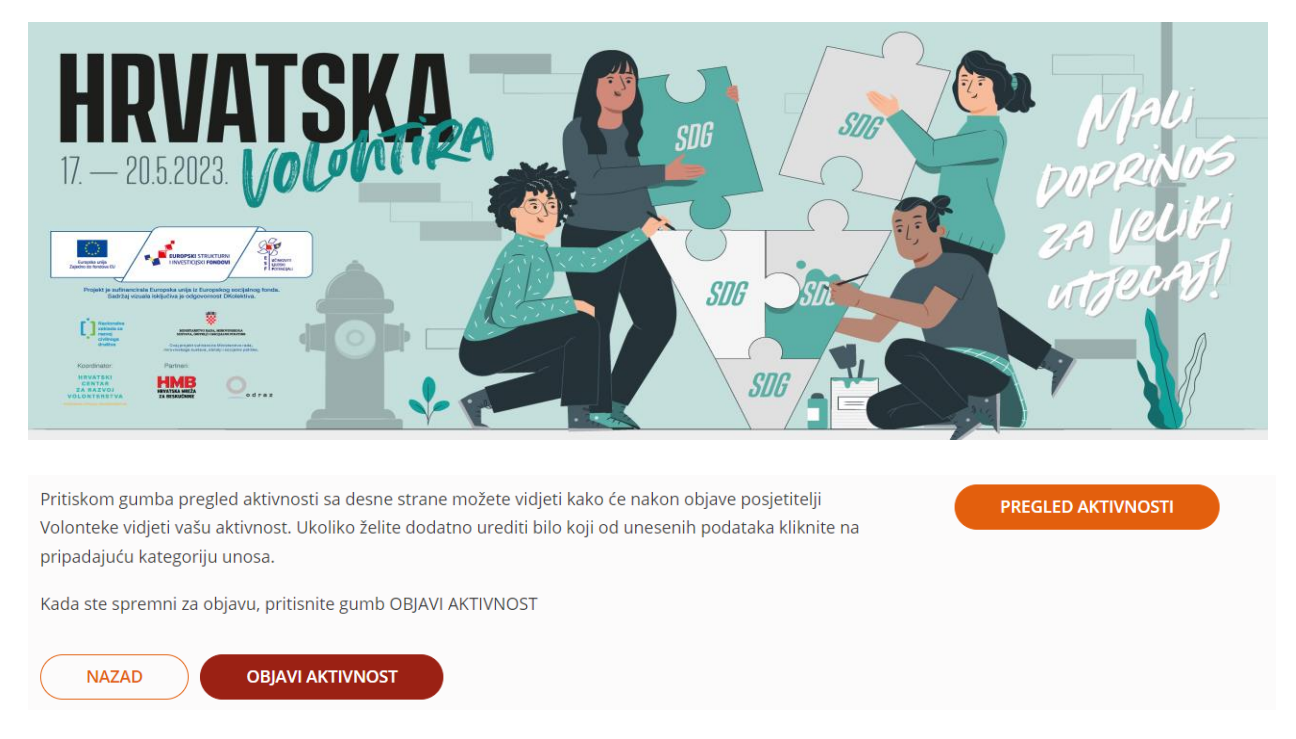

- Ako je sve u aktivnosti ispravno napisano, pritisnite OBJAVI AKTIVNOST i čekajte da ju administratori odobre (kroz 1 radni dan)
- Nakon odobrenja, stići će Vam mail u kojem ćete biti informirani da je aktivnost odobrena i tek tada će aktivnost biti vidljiva svima na web stranici Volonteka